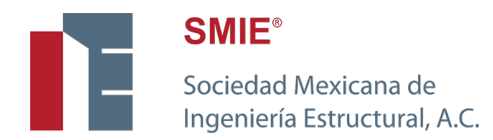

## Manual de usuario para autores

## XIII Congreso Nacional de Ingeniería Estructural

1.- Ingresar a la liga: http://www.smie.com.mx/sistemas/cnie/

2.- Si es miembro de la SMIE o ha participado en eventos anteriores. Capture su correo electrónico y contraseña y de clic en "Entrar" (Imagen 1).

| Sociedad Mexicana de<br>Ingeniería Estructural, A.C. |                           |                         |                               |
|------------------------------------------------------|---------------------------|-------------------------|-------------------------------|
| XXIII                                                | Congreso Nacional de Inge | niería Estructural - SM | ΙE                            |
| SMIE 2022 ©<br>Powered by Punto Zip                  | 000                       | )                       | Informes<br>¿Necesitas ayuda? |

Imagen 1

2.1.- Si no recuerda con que correo se ha registrado, de clic en el enlace "<u>Lo olvidé</u>" ubicado a la derecha de "Correo electrónico" (Imagen 1). Se mostrará un formulario donde deberá capturar su nombre completo y fecha de nacimiento (Imagen 2). Si ya tiene una cuenta registrada le mostrará el correo electrónico registrado. Si no se encuentra registrado deberá registrarse dando clic <u>aquí</u>.

| SMIE<br>Recuperar usuario         |  |
|-----------------------------------|--|
| Nambre(s):                        |  |
|                                   |  |
| Nombre completo sin abreviaturas. |  |
| Apellido paterno:                 |  |
|                                   |  |
| Apellido materno:                 |  |
|                                   |  |
| Fecha de nacimiento:              |  |
| dd/mm/aaaa                        |  |
| Cancelar Enviar                   |  |
|                                   |  |

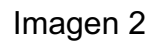

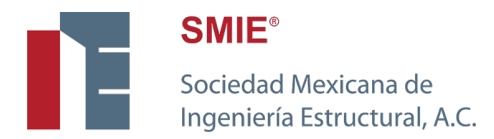

2.2.- Si no recuerda su contraseña deberá dar clic en el enlace "La olvidé" ubicado a la derecha de "Contraseña" (Imagen 1). Deberá capturar su correo electrónico y dar clic en "Enviar". Le llegará un correo electrónico con instrucciones para actualizar su contraseña y acceder a la plataforma.

2.3.- Si ya no tiene acceso al correo electrónico registrado deberá enviar un correo a <u>sistemas@smie.com.mx</u> indicando su nombre completo, el correo registrado y el correo que se debe actualizar.

3.- Una vez dentro de la plataforma deberá dar clic en el menú "Perfil" (Imagen 3) y proporcionar su correo electrónico, teléfono de contacto y adscripción. Le pedimos registrar todos los correos que utilice como medio de contacto para trabajos de académicos y de investigación. Este con el fin de ser asociado correctamente por colegas a otros trabajos registrados.

| Estimado autor, para llevar un control adecuado de la autoría relacionada con los resúmenes, articulos y tesis. Le solicitamos registrar sus correos electrónicos, teléfonos y adscripciones. El(los) correo(s) etectrónico(s) que registre servirán para que pueda ser asociado como autor a los trabajos antes mencionados.       Agregar intor         Datos de perfil       Información       Acciones         Adscripción       Punto Zip       Eliminar         Correo electrónico       david@puntozip.com.mx       Eliminar         Correo electrónico       dsuarezestevez@gmail.com       Eliminar         Teléfono       55944049       Eliminar | Sociedad Mexicana de<br>Ingeniería Estructural, A.C.            |                                                                                                    | INICIO PERFIL                                | TRABAJOS 🕞 S.    |
|----------------------------------------------------------------------------------------------------|-----------------------------------------------------------------|----------------------------------------------------------------------------------------------------|----------------------------------------------|------------------|
| Datos de perfil       Información       Acciones         Tipo       Información       Acciones         Adscripción       Punto Zip       Elimitar         Correo electrónico       david@puntozip.com.mx       Elimitar         Correo electrónico       dsuarezestevez@gmail.com       Elimitar         Teléfono       55944049       Elimitar                                                                                                    |                                                                 | Estimado autor, para llevar un control adecuado de la autoria relacionada con lo<br>resúmenes, articulos y tesis. Le solicitamos registrar sus correos electrónicos,<br>teléfonos y adscripciones. El(los) <b>correo(s) electrónico(s)</b> que registre servirán<br>para que pueda ser asociado como autor a los trabajos antes mencionados. | 15                                           |                  |
| Tipo     Información     Acciones       Adscripción     Punto Zip     Eliminar       Correo electrónico     david@puntozip.com.mx     Eliminar       Correo electrónico     dsuarezestevez@gmail.com     Eliminar       Teléfono     55844049     Eliminar                                                                                                    |                                                                 |                                                                                                    |                                              | Agregar informac |
| Tipo         Información         Acciones           Adscripción         Punto Zip         Eleminar           Correo electrónico         david@puntozip.com.mx         Eleminar           Correo electrónico         dsuarezestevez@gmail.com         Eleminar           Teléfono         5594049         Eleminar                                                                                                    | Datos de perm                                                   |                                                                                                    |                                              |                  |
| Adscripción     Punto Zip     Eliminar       Coreo electrónico     akvid@puntozip.com.mx     Eliminar       Coreo electrónico     akvazestevez@gmail.com     Eliminar       Teléfono     594409     Eliminar                                                                                                    |                                                                 |                                                                                                    |                                              |                  |
| Correo electrónico     david@puntozip.com.mx     Eliminar       Correo electrónico     dsuarezestevez@gmail.com     Eliminar       Teléfono     5594049     Eliminar                                                                                                    | Тіро                                                            | Información                                                                                                    | Acciones                                     |                  |
| Correo electrónico     dsuarezestevez@gmail.com     Eliminar       Teléfono     55944049     Eliminar                                                                                                    | <b>Tipo</b><br>Adscripción                                      | Información<br>Punto Zip                                                                                                    | Acciones<br>Eliminar                         |                  |
| Teléfono 55944049 Eliminar                                                                                                    | Tipo<br>Adscripción<br>Correo electrónico                       | Información<br>Punto Zip<br>david@puntozip.com.mx                                                                                                    | Acciones<br>Eliminar<br>Eliminar             |                  |
|                                                                                                    | Tipo<br>Adscripción<br>Correo electrónico<br>Correo electrónico | Información<br>Punto Zip<br>david@puntozip.com.mx<br>dsuarezestevez@gmail.com                                                                                                    | Acciones<br>Eliminar<br>Eliminar<br>Eliminar |                  |

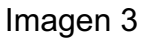

3.1.- Para agregar información a su perfil de clic en el botón "<u>Agregar información</u>". Se mostrará una ventana, donde deberá seleccionar el tipo de información, capturar el dato requerido y dar clic en guardar.

3.1.- Si algún dato registrado ya no es vigente podrá eliminarlo dando clic en el botón "<u>Eliminar</u>".
 Se mostrará un ventana de confirmación. La acción de eliminar información será definitiva.

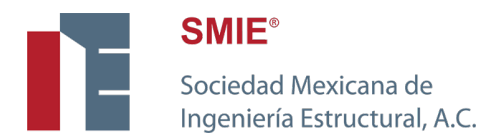

4.- Para registrar un resumen de clic en el menú "<u>Inicio</u>" y después de clic en "<u>Enviar resumen</u>" (Imagen 4).

| SMIE <sup>®</sup><br>Sociedad Mexicana de<br>Ingeniería Estructural, A.C.                                                                                                    |                                        | INICIO                   | TRABAJOS | G SALIR                |
|----------------------------------------------------------------------------------------------------|----------------------------------------|--------------------------|----------|------------------------|
| <ul> <li>Fechas importantes</li> <li>Congreso Nacional de Ingeniería Estructural: 9 al 12 de noviembre de 2022</li> <li>Fecha límite para recepción de resúmenes: 11 de abril de 2022.</li> <li>Notificación de aceptación de resúmenes: 10 de junio de 2022.</li> <li>Fecha límite de recepción de artículos: 5 de septiembre de 2022.</li> <li>Notificación de aceptación de artículos: 3 de octubre</li> <li>Fecha límite para postular a candidato a premio de la SMIE: 31 de mayo de 2022.</li> <li>Fecha límite para registro de tesis: 31 de mayo de 2022.</li> </ul> | XXIII CNIE 9 al 12 de no<br>Enviar res | oviembre de 202<br>sumen | 22.      |                        |
| SMIE 2022 ©<br>Powered by Punto Zip                                                                                                    |                                        |                          | ¿Necesi  | Informes<br>tas ayuda? |

Imagen 3

- 5.- Para registrar un resumen (Imagen 5) deberá:
  - Seleccionar el tema técnico que considere mas apropiado para su trabajo
  - Capturar un título
  - Capturar el nombre del expositor (en caso que sea necesario se podrá actualizar próximo al Congreso)
  - Seleccionar el archivo MS Word del resumen
  - Agregar los datos de todos los coautores.

| Sociedad Mexicana de<br>Ingeniería Estructural, A.C. | INICK                                                    | O PERFIL TRABAJOS G                               | SALII          |
|------------------------------------------------------|----------------------------------------------------------|---------------------------------------------------|----------------|
|                                                      | Ingresa los datos para enviar tu resumen                 |                                                   |                |
| Tema*:                                               | Resumen*:                                                |                                                   |                |
| Seleccione                                           |                                                          | Elegir                                            |                |
| Titulo*:                                             | Autorice)                                                | vos MS Word. Máximo 5 MB.                         |                |
| Expositor:                                           | Autores) .<br><b>;Aviso!</b> Debe agr<br>De clic aqui pr | regar al menos un autor.<br>ara agregar un autor. |                |
|                                                      |                                                          | Agregar autor Registrar                           |                |
| llE 2022 ⊜<br>www.end.by Punto Zip                   |                                                          | ا<br>دNecesitas                                   | Inform<br>ayud |

Imagen 5

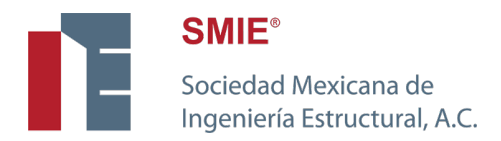

5.1.- Para asociar a un autor al trabajo, deberá dar clic en el botón "<u>Agregar autor</u>" se mostrará una ventana donde deberá capturar del correo electrónico del autor (Imagen 6). Una vez capturado deberá dar clic en el botón de "<u>Buscar</u>".

| Registrar autor             |        | ×         |
|-----------------------------|--------|-----------|
| Correo electrónico*: Buscar |        |           |
|                             | Cerrar | Registrar |

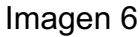

5.2.- Si el autor ya se encuentra registrado se cargarán los datos (Imagen 7). Si el autor ha editado su información, solo se mostrarán, pero no se podrán editar. Si usted es el autor estarán disponibles para edición.

| Registrar autor                                     | ×                                   |
|-----------------------------------------------------|-------------------------------------|
| Correo electrónico*:<br>marco@puntozip.com.mx Busca | ar -                                |
| Grado Académico*:                                   | Género*:<br>Masculino O Femenino    |
| Nombre(s)*:                                         | Teléfono:                           |
| Marco                                               | 11223344                            |
| Completo sin abreviaturas.                          | Solo números. Mínimo 10 caracteres. |
| Apellido Paterno*:                                  | Institución*:                       |
| Hernández                                           | Punto zip                           |
| Apellido Materno:                                   | Autoria*:                           |
| Alonso                                              | Seleccione \$                       |
|                                                     |                                     |
|                                                     | Cerrar Registrar                    |

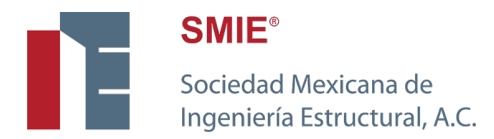

5.3.- Una vez capturada toda la información del autor deberá seleccionar la participación del autor en el trabajo, siendo las posibles opciones: autor y coautor. Capturada toda la información deberá dar clic en el botón "**Registrar**".

6.- Una vez registrado el resumen le llegará un correo de confirmación a todos los autores registrados. En dicho correo se enviará un folio para aclaraciones en caso de ser necesario.

Para cualquier duda acerca del funcionamiento de la plataforma, favor de enviar un correo a nuestro equipo de soporte <u>sistemas@smie.com.mx</u>.

Si tiene alguna duda acerca del evento, favor de enviar un correo a <u>cnie2022@smie.com.mx</u> o comunicarse al (55) 5528-5975.